# How to register for classes at Napa Valley College: FREE Noncredit Academic ESL Version

### This video is for CURRENT and RETURNING students.

If you are a **NEW** student, you will need to complete the registration process with the Welcome Center.

Phone: (707) 256-7215 Email: <u>ANRmail@napavalley.edu</u> Location: 1300 building (2277 Napa-Vallejo Hwy, Napa, 94559)

You will need:

1. Your username based on your email address

For example, if your Napa Valley College email is <a href="mailto:estudent12345@student.napavalley.edu">estudent12345@student.napavalley.edu</a> then your username is <a href="mailto:estudent12345">estudent12345</a>

2. Your NVC password

**NOTE:** If this is **your first time** logging in to WebAdvisor, then your password is your birthday MM/DD/YY. For example if you were born on March 5, 2001, then your password is 03/05/01.

⇒ For additional information, please visit the myNVC Help Page: <u>http://www.napavalley.edu/AboutNVC/Pages/mynvchelp.aspx</u>

**NOTE**: If you are taking a class at NVC, but **you DO NOT KNOW** your Napa Valley College email or username, contact the NVC Welcome Center. You can call them at (707) 256-7215, or stop by at the 1300 building (2277 Napa-Vallejo Hwy, Napa, CA, 94559)

## Step-by-Step Guide: How to register for classes at NVC

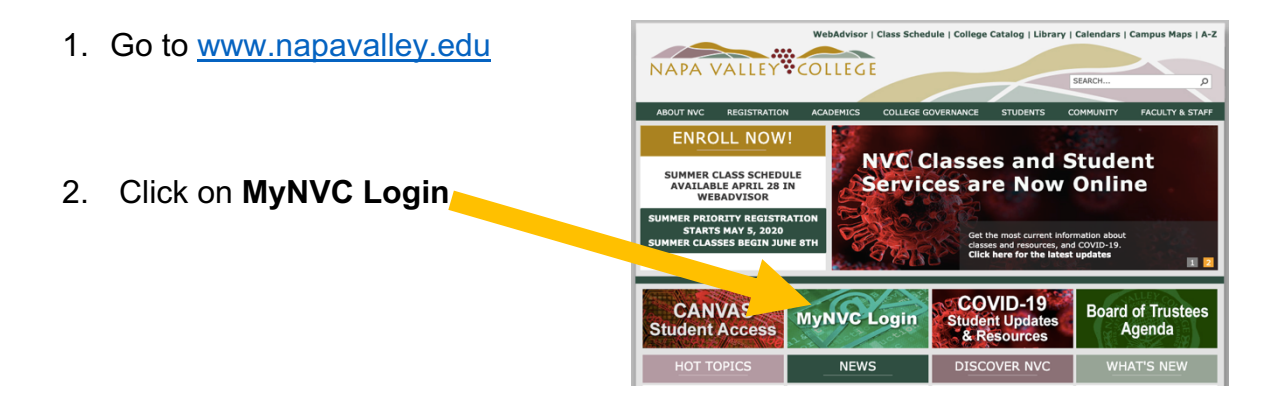

- 3. Go to the bottom of the Welcome to the myNVC mini-Portal Napa Valley College has implemented single credential sign-in, and made page and click on some great resources more easily available for you to use. **WebAdvisor** If you have questions as to what myNVC is all about, click here to check out the myNVC help page Or you can click on the icons below to login. ou can use the link below with your new username and password WebAdvisor3.1 If you want to access your Office365 based email, or want to login to the NVC Canvas Online Education site, use the links below. Office365 Online Classes Office 365 Canvas Online
- 4. Click on Log In at the top of the page:

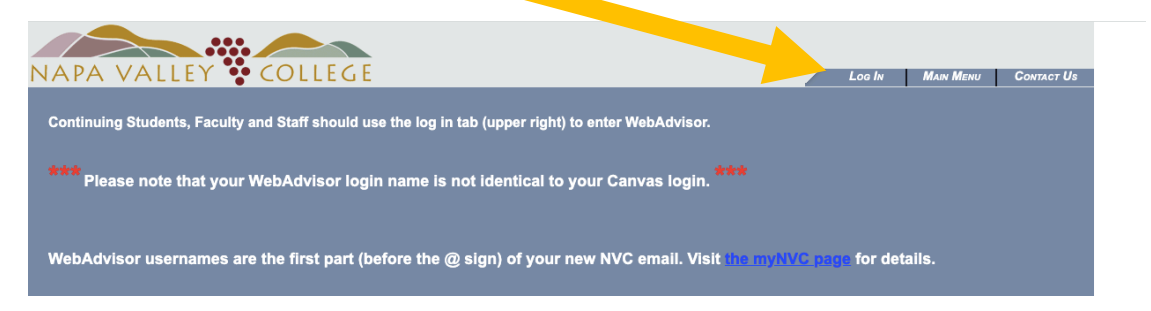

5. Login using your NVC username and password (see page 1 for more information)

| NAPA VALLEY COLLE | Loo In Man Menu Contact Us                   |
|-------------------|----------------------------------------------|
| Welcoms Gar       |                                              |
| Show Hint: SUBMIT |                                              |
|                   | Loo IN MAIN MENU CENTROT US<br>WebAdVisor;;; |

6. Go down and click on Current Students

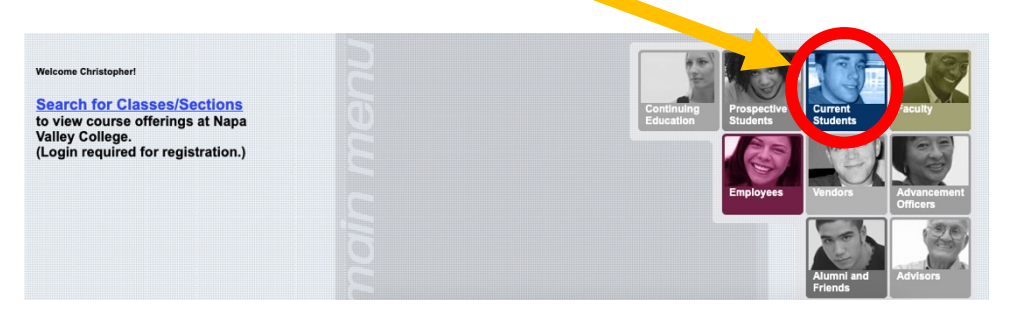

7. Go down and slick on Search/Register under the Registration section

|                                                                                                    | Educational Planning                                                                                 |        |
|----------------------------------------------------------------------------------------------------|----------------------------------------------------------------------------------------------------|--------|
| Register via Student Planning<br>E-Advising (Planning)                                                                                                    |                                                                                                    |        |
|                                                                                                    | Academic Profile                                                                                     |        |
| Grades<br>Grade Point Average by Term<br>Transcript<br>Order Official Transcript(s)<br>Track Status of Official Transcript Order<br>Test Summary<br>My profile<br>My class schedule |                                                                                                    |        |
|                                                                                                    | Registration                                                                                         |        |
| Search/Register for Sections<br>Register and Drop Sections<br>Other Registration Options                                                                                            |                                                                                                    |        |
|                                                                                                    | Search/Register for Sections                                                                         |        |
| <ol> <li>Select the Term (semester)<br/>and Noncredit</li> </ol>                                                                                                    | Internet                                                                                             |        |
|                                                                                                    | Spring Semester 2020<br>Spring Noncredit 2020<br>Star<br>Spring Com Srvs 2020<br>Summer Session 2020 |        |
|                                                                                                    | Sut Summer Noncredit 2020 Course Level Course Num                                                    | nber ( |

9. For Subject, select English as a Second Language - NC

|               | Term Fall Noncredit 2020 V                               | Earth Science                 | Ending By Date  |               |         |
|---------------|----------------------------------------------------------|-------------------------------|-----------------|---------------|---------|
|               |                                                          | Education                     | Course Level    | Course Number | Section |
|               | Starting On/After Date Ending By Date                    | Emergency Medical Technician  | ~               |               |         |
|               |                                                          | Englise                       | ~               |               |         |
|               | Subject Curse Level                                      | English-Noncredit             | ~               |               |         |
|               |                                                          | Environmental Sciences        |                 |               |         |
|               |                                                          | English As a Second Language  | ¥               |               |         |
|               |                                                          | English As Second Language-NC | ×               |               |         |
|               |                                                          | French                        |                 |               |         |
|               |                                                          | Geography                     | Ending Before V |               |         |
|               |                                                          | <ul> <li>Geology</li> </ul>   |                 |               |         |
| 10. Th<br>and | en go to the bottom of the page<br>d click <b>Submit</b> | <b>○</b> Ac                   | ademic Level    |               | _       |
|               |                                                          |                               | SUBMIT          |               |         |

11. Select the class you would like to take

|   | Select | Term                      | Status | Section Name and Title                                   | Location | Meeting Information/Comments                                                                                                    |
|---|--------|---------------------------|--------|----------------------------------------------------------|----------|----------------------------------------------------------------------------------------------------|
|   |        | Fall<br>Noncredit<br>2020 | Open   | ESLNC 1.4-76474 (76474) ESL<br>Rear                      | Hybrid   | 08/14/2020-12/19/2020 Lecture Monday 09:30AM - 11:20AM, Bldg<br>2220, Room 2220 (more)<br>Hybrid class. Concurrent with ESL-55-76473.  |
|   |        | Fall<br>Noncredit<br>2020 | Open   | ESLNC-865-76476 (76476) ESL<br>Read, Write & Grammar 2   | Hybrid   | 08/14/2020-12/19/2020 Lecture Tuesday 06:00PM - 08:50PM, 1200<br>Bldg, Room 1204 (more)<br>Hybrid class. Concurrent with ESL-65-76475. |
|   |        | Fall<br>Nor tit<br>20     | Open   | ESLNC-875-76478 (76478) ESL<br>Read, Write and Grammar 3 | Hybrid   | 08/14/2020-12/19/2020 Lab Tuesday 01:30PM - 04:20PM, Bldg 2220,<br>Room 2220 (more)<br>Hybrid class. Concurrent with ESL-75-76477.     |
| ( |        | Nuncredit<br>J20          | Open   | ESLNC-884-76502 (76502) ESL<br>Communication 2           | Online   | 08/14/2020-12/19/2020 Online Education Days to be Announced,<br>Times to be AnnouncedOnline Classes, Room ONLINE<br>Online.            |
|   |        | Fall<br>Noncredit<br>2020 | Open   | ESLNC-885-76480 (76480) ESL<br>Read, Write and Grammar 4 | Hybrid   | 08/14/2020-12/19/2020 Lab Monday 06:00PM - 08:50PM, 1200 Bldg,<br>Room 1204 (more)<br>Hybrid class: Concurrent with ESL 85-76479       |

12. Click Submit

SUBMIT

13. On the next page, click on the Action bar and select Register.

| Preferred Sections    |                             |                                                                |          |                                                                                                    |
|-----------------------|-----------------------------|----------------------------------------------------------------|----------|----------------------------------------------------------------------------------------------------|
| Action                | Term                        | Section Name and Title                                         | Location | Meeting Information                                                                                                 |
| Register              | Fall<br>Incredit<br>200     | ESLNC-884-76502 (76502)<br>ESL Communication 2                 | Online   | 08/14/2020-12/19/2020 Online Education Days to be<br>Announced, Times to be AnnouncedOnline Classes, Room<br>ONLINE |
| Register Pass/No Pass | Semester<br>2020            | ESL-75-76477 (76477)<br>Reading, Writing & Grammar<br><u>3</u> | Hybrid   | 08/14/2020-12/19/2020 Lecture Tuesday 01:30PM -<br>04:20PM, Bidg 2220, Room 2220 (more)                             |
| Wartiist              | Summer<br>Noncredit<br>2020 | ABEN-750-75365 (75365)<br>English As a Second<br>Language      | Online   | 06/08/2020-07/23/2020 Online Education Days to be<br>Announced, Times to be AnnouncedOnline Classes, Room<br>ONLINE |

14. Click Submit

SUBMIT

15. When you see this message, you have successfully registered for the class!! 

 Concretely Our Discoversify Upge Statuse Our Dispute registration/drop Information. New Walkite Note: If you are on a walkite in the class, you will need to submit it in order to dispute registration/drop Information. New Walkite Note: If you are on a walkite in the class, you will need to submit it in order to dispute registration/drop Information. New Walkite Note: If you are on a walkite in the class, you will need to submit it in order to dispute registration/drop Information. New Walkite Note: If you are on a walkite in the class, you will be DROPPED from the walkitst. Please check your e-mail daily for walkite notification information.

 Status information
 Faculty Credit CEUs

 Research Registration Note: If you may be dropped!

 Research Registration Note: If you may be dropped!

 Research Registration Note: If you may be dropped!

 Research Registration Note: If you may be dropped!

 Research Registration Note: If you may be dropped!

 Research Registration Note: If you may be dropped!

 Research Registration Note: If you may be dropped!

 Research Registration Note: If you may be dropped!

 Research Registration Note: If you may be dropped!

 Research Registration Note: If you may be dropped!

 Research Registration Note: If you may be dropped!

 Research Registration Note: If you may be dropped!

 Research Registration Note: If

### Questions about the ESL program?

#### Contacts

- 1. Christopher Howe (Program Coordinator): christopher.howe@napavalley.edu
- 2. Amanda Chevalier (Support & Outreach Specialist): amanda.chevalier@napavalley.edu
- 3. Alfredo Hernandez (Student Services & Outreach): ahernandez@napavalley.edu
- 4. Maria Villagomez (Senior Dean): <u>mvillagomez@napavalley.edu</u>

ESL Website: http://www.napavalley.edu/academics/LADS/esl/Pages/eslhome.aspx